## Configuração do Sigma-Desktop onde uma central ou Mod-IP simula uma JFL.

|                               | Rad     | dioenge WebR      | eceiver     |              |                   |                  |             | @~        |
|-------------------------------|---------|-------------------|-------------|--------------|-------------------|------------------|-------------|-----------|
| <b>admin</b><br>Administrador | Centr   | ais               |             |              |                   |                  |             |           |
| 1 STATUS DO SOFTWARE          | 10      |                   |             | ID           | 09/07/20211E57:29 |                  | Sear        | ch O      |
| CENTRAIS DE ALARME            | ID<br>÷ | MACADDRES<br>S    | CONTAS<br>‡ | APELIDO<br>¢ | MODELO<br>¢       | CONECTAD<br>A ≑  | ONLINE<br>‡ | AÇÕ<br>ES |
|                               | 1       | 00:12:F8:60:00:67 | 0067, 5167  | -            | Radioenge CWR     | 09/07/2021 08:4{ | ~           |           |
|                               | 2       | 00:12:F8:60:03:DC | 03DC, 03DC  | -            | Radioenge CWI     | 09/07/2021 08:4  | × .         |           |
|                               | з       | 00:12:F8:60:07:DD | 07DD, 07DD  |              | Radioenge CWR     | 09/07/2021 08:46 | ~           | <b>1</b>  |

Utilize o WebReceiver versão V-2.XXX, as centrais serão identificadas pelo ID

No WebReceiver, em configurações=>Central, configure a **senha Master** das centrais, esta senha deverá constar em todas as centrais e também na configuração do Sigma-Desktop, para que os comandos enviados para a central (Arme, Desarme, Bypass, PGM) sejam executados.

| <b>WEBRECEIVER</b>     | Radioenge WebReceiver       | ية <del>•</del>                                |
|------------------------|-----------------------------|------------------------------------------------|
| admin<br>Administrador | Configurações               | © Configurações<br>ি Alterar Senha<br>ॐ Logout |
| STATUS DO SOFTWARE     | Rede Central Monitoramento  | Cloud                                          |
| CENTRAIS DE ALARME     | 器 Comunicação com a Ce      | ntral                                          |
|                        | Porta TCP 8085              |                                                |
|                        | 🔑 Senha de Comandos         | 5                                              |
|                        | Usuário Master Seniex:      | ha Master<br>1234                              |
|                        | Senha de Comunicação Senha  |                                                |
| localbost/page/config  | SALVAR SENHA DE COMUNICAÇÃO |                                                |

As centrais conectadas ao WebReceiver irão gerar o MEI para conexão com o sigmadesktop com 12 dígitos que acompanha seu ID ex:

| ID Central | MEI (12 dígitos) |
|------------|------------------|
| 1          | 00000000001      |
| 2          | 00000000002      |
| 10         | 00000000100      |
| 11         | 00000000101      |
| 80         | 00000000800      |
| 81         | 00000000801      |
| 100        | 00000001000      |
| 101        | 00000001001      |
| 800        | 00000008000      |
| 801        | 00000008001      |
| 1000       | 00000010000      |
| 1001       | 00000010001      |

No exemplo abaixo, foi cadastrada a CONTA: 07BB

| Monitoramento       Relatórios       O Configurações       Mapas       Clentes         Pesquiss       Dados do Cliento         Conta:       07BB [001]       Emprosa:       Radioenge       Eavro: Centro         Fone 01:       Fone 02:       Cladad: Macapó         Rado Socia:       509       Enderceo:       Estad: AP         Cadastrar       Configurações       Heranos       Contatos       Usuános       Zonas       Eventos 05       Intermações       Advo       Agendamentos       Protocolo Personalizado       REDCALL       Daposetivos       CTLA Acesso         Cadastrar       Configurações       Heranos       Contatos       Usuános       Zonas       Eventos 05       Intermações       Advo       Advo       Cdagar:       Protocolo Personalizado       REDCALL       Daposetivos       CTLA Acesso         Contaus:       1985       Contratos       Usuános       Zonas       Eventos 05       Naturator 100102020       Stata:       Armado       Protocolo Personalizado       Redarão - Padrão - Pad                                                                                                    | Desktop - Sigm<br>gma Monitorame            | a Security Suite - 9.9.4<br>ento Relatórios Livr | 2.0<br>to Ata Ordem de Ser | rviço Janelas Aj | uda                                |                              |                         |                |            |                                     |                        | Problemas o                       | - iticos |
|----------------------------------------------------------------------------------------------------|---------------------------------------------|--------------------------------------------------|----------------------------|------------------|------------------------------------|------------------------------|-------------------------|----------------|------------|-------------------------------------|------------------------|-----------------------------------|----------|
| Pesquizz     Dados do Cliente Conte:     OTBB [ 001 • ]     Empresa: Radioenge     Barro: Centro Fantasia:     tosto JFL     Fone 01:     Fone 02:     Confaurações Adactonais Agendamento Protocolo Personalizado REDOALL Dispositivos CTRL Acesso Data de Codastro (001 0020) Stata Armado Data Armado Data Armado Data Armado Data Armado Data Armado Data Armado Data Armado Data Armado Data Armado Data Armado Data Barro: Vendedor Padrão • Radioonge     Fone 02:     Conterio: 1440 Complemento:     Pessoa Jurícito: 1440 Complemento:     Pessoa Jurícito: 1440 Complemento:     Pessoa Jurícito: 1440 Complemento:     Pessoa Jurícito: 1440 Complemento:     Conterio: Solo     Fone 31:     Fone 02:     Longitude:     Coordenadas Geográficas Longitude:     Coordenadas Geográficas Longitude:     Coordenadas do endereço     Vilitor números docinais pars     os campos Latitude e Longitude:     Vilitor números docinais pars     os campos Latitude e Longitude:     Vilitor Números docinais pars     os campos Latitude e Longitude:     Vilitor Números docinais pars | Honitor                                     | amento 🛛 🧭 Rel                                   | atórios 🛛 👩 Co             | onfigurações     | 🖉 Mapas                            | : 👩 Clier                    | ites                    |                |            |                                     |                        |                                   |          |
| Conta: OTBB [001]]   Fantasia: teste JL   Bata: teste JL   Bata: Contares   Contares Contares   Contares                                                                                                    | 🔍 Pesquisa                                  | Dados do Client                                  | e                          |                  |                                    |                              |                         |                |            |                                     |                        |                                   |          |
| Cadastrar       Configurações       Horânios       Contatos       Usuános       Zonas       Eventos       OS       Informações       Adjendamentos       Protocolo       Personalizado       REDCALL       Dispositivos       CTRL Acesso                                                                                                    | Conta: 0<br>Fantasia: tr<br>Razão Social: 5 | 07BB [001 - ]<br>este JFL<br>509                 |                            | E                | mpresa: Ra<br>one 01:<br>indereço: | dioenge                      | Fone 02:                |                |            | Bairro: (<br>Cidade: I<br>Estado: / | Centro<br>Macapá<br>AP |                                   |          |
| Ativo Código: 39   Empresa: Radioenge   Conta: 07BB   Conta: 07BB   Conta: 1440   Conta: 07BB   Conta: 1440   Conta: 07BB   Conta: 1440   Conta: 07BB   Conta: 07BB   Conta: 07BB   Conta: 07BB   Conta: 07BB   Conta: 07BB   Conta: 07BB   Conta: 07BB   Conta: 01   Habiltar Controle de Partição 01   Caborro no Local Cachorro no Local   Chica: Pessoas Jurídica   Pessoas Jurídica Pessoas Física   Sobia: 509   Fantasia: teste JPL   Chiver So Coordenadas Geográficas   Latitude: Coordenadas Geográficas   Latitude: Congluea;   Contro: Região:   Delaires do Local Coordenadas do endereço   UF: AP < Cidade:                                                                                                    | Cadastrar C                                 | Configurações Horários                           | Contatos Usuários          | Zonas Eventos    | OS Inform                          | ações Adicionais             | Agendamentos            | Protocolo Pers | sonalizado | REDCALL                             | Dispositi              | vos CTRL Aces                     | 50       |
| Conta: 07BB   Conta: 07BB   Contrato: 1440   Complemento: Pessoas no Local   Pessoas Jurídica Pessoas física   O Pessoa Jurídica Pessoas Física   Péssoas Jurídica Pessoas Física   Péssoas Jurídica Pessoas Física   Pitor Pessoas Jurídica   Pessoas Jurídica Pessoas Física   Público Arma no Local   Arma no Local Outras Informações   Nivel de Riaco: Image: Selecione                                                                                                    | Empresa:                                    | Código: 39<br>Radioenge                          |                            |                  | •                                  | Data de Cada<br>Status: Arma | stro: 09/10/2020<br>ado |                | Rotas:     | Rota Padrác                         | nstalador              | Rota Padrão 1<br>r Tecnico Padrão | •        |
| Habiltar Controle de Partição Partição: 001   Habiltar Controle de Partição Partição: 001   Unificar Cadastro das Partições Grupo: Selecione                                                                                                    | Conta: 07                                   | 7BB Contrato: 14                                 | 40 (                       | Complemento:     |                                    | Detalhes do                  | Local                   |                | Ramo de A  | Atividade:                          | Industrial             |                                   | •        |
| Unificar Cadastro das Partições       Grupo:       Selecione       Arma no Local            @ Pessoa Jurídica          Pessoa Física          Público        Arma no Local        Dutras Informações        Nivel de Risco:        Informações             Nazão Social:       509        Fantasia:        teste JFL        Cliente proprietário do equipamento        Ratreador:        Fautramento:          CNPJCPF:            Cordenadas Geográficas        Latitude:          Referência sobre a Localização:          Nextet:          CEP:           Longitude:           Observações sobre o Locat:             Observações sobre o Locat:           Perção Sobre o Locat:           Observações sobre o Locat:             Observações sobre o Locat:           Observações sobre o Locat:           Observações sobre o Locat:                                                                                                    | Habilitar C                                 | Controle de Partição                             | Particão: 001              |                  |                                    | Pessoar                      | s no Local              |                | Vendedor   |                                     | Vendedor               | r Padrão                          | •        |
|                                                                                                    | Unific                                      | car Cadastro das Partiçã                         | es Grupo:                  | Selecione        |                                    | Arma no                      | Local                   |                | 📄 Forçar   | OS para Té                          | cnico Res              | ponsável                          |          |
| Razão Social:       509         Fantasia:       teste JFL         CNPUCPF:       Cliente proprietário do equipamento         Responsávet:       E-mait:         Fone 01:       Fone 02:         Nextel:       CEP:         Endereço:       Obter coordenadas do endereço         UF:       AP          Cidade:         Macapá           Bairro:       Centro                                                                                                    | Pessoa J                                    | Jurídica 💿 Pessoa Físi                           | ca 🔘 Público               |                  |                                    | Outras Infor                 | mações                  |                | Téc. Resp  | onsável:                            | Selecione              |                                   | Ψ.       |
| Fantasia:       teste XFL         CNPUCPF:       Cliente proprietário do equipamento         CNPUCPF:       Chaves do Local         Responsávet:       E-mail:         Fone 01:       Fone 02:         Nextel:       CEP:         Endereço:       Observações sobre o Local:         UF:       AP V Cidade: Macapá         Bairro:       Centro         Verse de cinals para       os campos Latitude e Longitude:         Utilizar números decimais para       os campos Latitude e Longitude:                                                                                                    | Razão Social                                | t 509                                            |                            |                  |                                    | Nivel de Ris                 | co: 0 🗸                 |                | Rastreado  | ir:                                 |                        |                                   | =        |
| CNPJICPF:       Chaves do Local         Responsávet:       E-mail:         Fone 01:       Pone 02:         Nextel:       CEP:         Endereço:       Unigude:         UF:       AP V Cidade:         Macapá       V         Bairro:       Centro         Ventor       Ventorája         Ventorája       Ventorája         Ventorája       Ventorája         Ventorája       Ventorája         Ventorája       Ventorája                                                                                                    | Fantasia:                                   | teste JFL                                        |                            |                  |                                    | Cliente p                    | roprietário do eq       | uipamento      | Faturamen  | 110:                                |                        |                                   | _        |
| Responsávet       E-mait         Fone 01:       Fone 02:         Nextek       CEP:         Endereço:       Latitude:         UF:       AP • Cidade: Macapá         Bairro:       Centro         • Região: Selecione       • Utilizar números decimais para os campos Latitude e Longitude.                                                                                                    | CNPJ/CPF:                                   |                                                  |                            |                  |                                    | Chavein                      | do Local                |                | Referência | a sobre a Lo                        | calização              | c .                               |          |
| Fone 01:       Fone 02:       Construction of organization         Nextet:       CEP:       Latitude:         Endereço:       Longitude:       Observações sobre o Local:         UF:       AP • Cidade: Macopá       •         Bairro:       Centro       •         Região:       Selecione       •         *       Utilizar números dacinais para os campos Latitude e Longitude.       •                                                                                                    | Responsável                                 | t                                                | E-mail:                    |                  |                                    | Coordenada                   | e Geográficae           |                |            |                                     |                        |                                   |          |
| Nextet     CEP:       Endereço:     Longitude:       UF:     AP • Cidade: Macapá       Bairro:     Centro       • Região: Selecione     •                                                                                                    | Fone 01:                                    |                                                  | Fone 02:                   |                  |                                    | Latitude:                    | is debyranicas          |                |            |                                     |                        |                                   |          |
| Endereço.<br>UF: AP • Cidade: Macapá • Obter coordenadas do endereço<br>* Utilizar números docimais para<br>os campos Lattude e Longitude.                                                                                                    | Nextel:                                     |                                                  | CEP:                       |                  |                                    | Longitude:                   |                         |                | Observaçã  | ões sobre o                         | Local:                 |                                   |          |
| UF: AP  Cidade: Macapá  UEIzar números decimais para os campos Latitude e Longitude.                                                                                                    | Endereço:                                   |                                                  | -                          |                  |                                    | Obter co                     | ordenadas do er         | ndereco        |            |                                     |                        |                                   |          |
| Bairro: Centro • Região: Selecione • os campos Latitude e Longitude.                                                                                                    | UF:                                         | AP - Cidad                                       | e: Macapá                  |                  | •                                  | • Utilizar nú                | meros decimais p        | ara            |            |                                     |                        |                                   |          |
|                                                                                                    | Bairro:                                     | Centro                                           | ✓ Região                   | Selecione        | •                                  | os campos                    | Latitude e Longiti      | ude.           |            |                                     |                        |                                   |          |
|                                                                                                    | Coning                                      | Dadaa                                            |                            |                  |                                    |                              |                         | Dartiaža       |            |                                     | A cabo                 |                                   |          |

Na figura abaixo temos a central Radioenge CWR-32 com a Conta: 07BB conectada no WebReceiver com o ID: 59, esta irá gerar o MEI: 00000000509, este MEI e CONTA será mostrado no Sigma Desktop em: "Módulos não cadastrados" e deverá ser cadastrado.

A tela abaixo mostra o cadastro da CONTA: 07BB no Siga-Desktop, note que a senha está habilitada como: 1234 (senha do usuário mestre da central).

OBS: No Sigma-Desktop, todas as centrais deverão estar configuradas com a senha do usuário Mestre iguais exemplo: 1234 (a mesma senha deverá estar configurada no WebReceiver) o MEI deverá acompanhar o ID da central (tabela de exemplo acima), o mesmo mostrado em "módulos não cadastrados".

| ma Monitoramento Relatórios Livo Als Orden de Serviço Janelas Ajda<br>Monitoramento Relatórios Livo Als Orden de Serviço Janelas Ajda<br>Monitoramento<br>Pesquias Dados do Cliente<br>Conta: 07BB [001 • ]<br>Fantasi: testo JFL<br>Razão Social: 509<br>Cadastrar Configurações Horánes Contatos Usuáros Zonas Eventos OS Informações Adicionais Agendamentos Protocolo Personalizado REDCALL Dispositivos CTRL Accesso<br>Nonitoramento Data Habilitaçõe: 17/12/2020<br>Desabiliado Data Habilitaçõe: 17/12/2020<br>Desabiliado Data Habilitaçõe: 17/12/2020<br>Desabiliado Data Habilitaçõe: 17/12/2020<br>Modor Ferias Desabiliado Sente: 224<br>Medio Ferias Desabiliado Sente: 12.34<br>Medio Ferias Desabiliado Sente: 12.34<br>Medio Geronunicação Primário<br>Desabiliado Desabilitado I 12.34<br>Medio Geronunicação Primário<br>Desabilido Detar AMT Noble<br>VIEIZe "0" minutos pars gerar o evento de faha de keep alive apenas uma vez.<br>I UEIZE "0" minutos pars gerar o evento de faha de keep alive apenas uma vez.<br>I UEIZE "0" minutos pars gerar o evento de faha de keep alive apenas uma vez.<br>I UEIZE "0" minutos pars gerar o evento de faha de keep alive apenas uma vez.<br>I UEIZE "0" minutos pars gerar o evento de faha de keep alive apenas uma vez.                                                                                                    | Desktop - Sigma Security Suite - 9.9.42.0                       |                                                                                                    |
|----------------------------------------------------------------------------------------------------|-----------------------------------------------------------------|----------------------------------------------------------------------------------------------------|
| Image: Monitoramento       Image: Relativitos       Image: Relativitos       Image:                                                                                                    | ma Monitoramento Relatórios Livro Ata Ordem de Serviço Janelas  | Ajuda Problemas críticos                                                                             |
| Pesquiss     Dados do Cliente Conta:     OTBE [ 001]     Fantasia:     teste JFL     Empresa: Radioenge     Fone 02:     Cidad: Macapá Razão Scoit: 509     Endereço:     Endereço:     Endereco:     Endereço   | 🛃 Monitoramento 🔗 Relatórios 🔣 Configurações                    | Mapas D Clientes                                                                                     |
| Contair: 07BB [ 00] ]<br>Entraisi: teste JFL Empresa: Radioenge Eventos Conta Eventos Fone 01: Citidade Macapá<br>Razão Social: 509 Endereço: Estad: AP<br>Codastrat Configurações Herános Contatos Usuános Zonas Eventos OS Informações Adicionas Agendamentos Protocolo Personalizado REDCALL Depositivos CTRL Aceseo<br>Nonitoramento<br>Persoalizado Deta Habitação: 17/122020<br>Desabitado Deta Habitação: 17/122020<br>Desabitado Deta Habitação: 17/122020<br>Desabitado Deta Habitação: 17/122020<br>Desabitado Deta Habitação: 17/122020<br>Desabitado Deta Habitação: 17/122020<br>Desabitado Deta Habitação: 17/122020<br>Desabitado Senha: 224<br>Necio de Comunicação Primário<br>Descrição: Besabitado 1234<br>Neto de Comunicação Primário<br>Descrição: Besabitado 1234<br>Meto de Comunicação Primário<br>Descrição: Besabitado 1234<br>Meto de Comunicação Primário<br>Descrição: Button do Local<br>Ignorar manutenção I Habitar AMT Noble                                                                                                    | 🔉 Pesquisa 🔛 Dados do Cliente                                   |                                                                                                    |
| Conta: OTBB [001]]<br>Entrais: tots JL<br>Entrais: tots JL<br>Razão Social 509 Enderaço: Enderaço: Estado: AP<br>Cadastrar Configurações Horános Contatos Usuános Zonas Eventos OS Informações Adicionas Agendamentos Protocolo Personalizado REDCALL Dispositivos CTRL Acesso<br>Nonitoramento<br>Monitoramento On Demand<br>Desobilitado Dota Habitação: 17/12/2020<br>Desobilitado Código para Login: 39<br>Desabilitado Senha: 1234<br>Medo Férias Desabilitado Senha: 1234<br>Medo Férias Desabilitado 12.234<br>Medo Férias Desabilitado 12.234<br>Medo Corrunicação Primário<br>Descripão:                                                                                                    |                                                                 |                                                                                                    |
| Fantasi: teste JFL Pone 01: Fone 02: Cidad: Macapá<br>Racio Soci: 599 Enderego: Estad: AP<br>Cadastrar Configurações Horános Contatos Usuános Zonas Eventos OS Informações Adicionais Agendamentos Protocolo Parsonalizado REDCALL Dispositivos CTRL Accesso<br>Monitoramento<br>● Habilido Deta Habilação: 17/12/2020<br>● Desabilitado<br>■ Deslocamento On Demand<br>● Deslociamento On Demand<br>● Deslociamento On Demand<br>● Desloidado Senha: 1234<br>Medio Férias<br>● Desabilitado Senha: 1234<br>Medio de Comunicação Primário<br>Descrição:<br>■ Universito do Local<br>Identificador:<br>■ Ignorar manutenção P Habilitar AMT Mobie                                                                                                    | Conta: 07BB [ 001 - ]                                           | Empresa: Radioenge Bairro: Centro                                                                    |
| Bazão Social 509 Enderego: Estado: AP<br>Cadastrar Configurações Horános Contatos Usuános Zonas Eventos OS Informações Adicionais Agendamentos Protocoio Personalizado REDCALL Dispositivos CTRL Acesse<br>Mionitoramento<br>Desabilitado<br>Desabilitado<br>Desabilitado Senter Do Demand<br>WebAlarme<br>WebAlarme<br>Modo Férias<br>Button do Local<br>Identificador:<br>Button do Local<br>Identificador:<br>Button do Local<br>Identificador:<br>Ignorar manutenção Ir Habiltar AMIT Mobile<br>Utilize "0" minutos para gerar o evento de faita de keep alive apenas uma vez.<br>Utilize "0" minutos para gerar o evento de faita de keep alive apenas uma vez.<br>Identificador:<br>Ignorar manutenção Ir Habiltar AMIT Mobile                                                                                                    | Fantasia: teste JFL                                             | Fone 01: Fone 02: Cidade: Macapá                                                                     |
| Cadastrar       Configurações       Horários       Contatos       Usuários       Zonas       Eventos       OS       Intermações Addicionais       Agendamentos       Protocolo Personalizado       REDCALL       Dispositivos       CTRL Acesso         Monitoramento       Data Habiitãção:       17/12/2020       Casabitado       Data Habiitãção:       17/12/2020         Dessolitado       Dessolitado       Data Habiitãção:       17/12/2020       Cantor GPRS / Ethernet       Cello Controle de Eventos       Caracteristicas Adicionais       Outros         VebAlarme       Istabilitado       Código para Login: 39       Operadora:       Selecione                                                                                                    | Razão Social: 509                                               | Endereço: Estado: AP                                                                                 |
| Monitoramento         ● Habilitado         Obesabilitado         ● Montoramento On Demand         ● Desabilitado         ● Mabilitado         Obesabilitado         ● Mabilitado         ● Mabilitado         ● Desabilitado         ● Mabilitado         ● Desabilitado         ● Mabilitado         ● Mabilitado         Senha:         1234         Modo Férias         ● Desabilitado         ● Habilitado         ● Desabilitado         ● Desabilitado         1234         Meio de Comunicação Primário         Descrição:         Button do Local         Identificador:         Identificador:         Ignorar manutenção         Ignorar manutenção         I Habilitar AMT Mobile                                                                                                    | Cadastrar Configurações Horários Contatos Usuários Zonas Evento | ntos OS Informações Adicionais Agendamentos Protocolo Personalizado REDCALL Dispositivos CTRL Acesso |
| Monitoramento         ● Habilitado       Deta Habilitação: 17/12/2020         ● Desabilitado       Montoramento On Demand         ● Desabilitado       Códgo para Login: 39         ● Desabilitado       Senha Master         ● Habilitado       Códgo para Login: 39         ● Desabilitado       Senha         ● Habilitado       Senha Master         ● Habilitado       12.34         Meio de Comunicação Primário       Desabilitado         Descrição:                                                                                                    |                                                                 |                                                                                                    |
| <ul> <li>Matoifiado</li> <li>Desabilitado</li> <li>Desito de laboritação: 17/12/2020</li> <li>Desabilitado</li> <li>Desito amento On Demand</li> <li>WebAlarme</li> <li>Nebolarme</li> <li>Habilitado</li> <li>Código para Login: 39</li> <li>Desabilitado</li> <li>Senha Master</li> <li>Habilitado</li> <li>Desabilitado</li> <li>Senha Master</li> <li>Habilitado</li> <li>Desabilitado</li> <li>Desabilitado</li> <li>Desabilitado</li> <li>Senha Master</li> <li>Habilitado</li> <li>Desabilitado</li> <li>Desabilitado</li> <li>Senha Master</li> <li>Habilitado</li> <li>Desabilitado</li> <li>Desabilitado</li> <li>Desabilitado</li> <li>Desabilitado</li> <li>Senha Master</li> <li>Habilitar Kap Alive</li> <li>Tempo (min):</li> <li>Intervalo entre al perações de faha de keep alive (min):</li> <li>Button do Local</li> <li>Identificador:</li> <li>Ignorar manutenção</li> <li>Habilitar AMT Mobile</li> </ul> Particular de laborar de view apenas uma vez. Particular de laborar de keep alive apenas uma vez.                                                                                                    | Monitoramento                                                   | Serviços Extras Teste Automático Painel Controle de Eventos Características Adicionais Outros        |
| Montoramento On Demand         VebAlarme         ● Habilitado       Códgo para Login: 39         ● Desabilitado       Senha: 1234         Modo Férias       Senha Master         ● Habilitado       1234         Meio de Comunicação Primário       Desabilitado         Descrição:                                                                                                    | Habiltado Data Habiltação: 17/12/2020     Dessbilitado          | GPRS / Ethernet CFTV Backup Celular Seguro Deslocamento de Viatura WEB                               |
| □ Deslocamento On Demand         VebAlarme         ● Habilitado       Código para Login: 39         ● Desabilitado       Senha: 1234         Modo Férias       Senha Master         ● Habilitado       1234         Meio de Comunicação Primário       Desabilitado         Descrição:                                                                                                    | Monitoramento On Demand                                         |                                                                                                    |
| WebAlarme         ● Habilitado       Código para Login: 39         ● Desabilitado       Senha: 1234         Modo Férias       Senha Master         ● Habilitado       1234         Meio de Comunicação Primário       Desabilitado         Descrição:                                                                                                    | C Deslocamento On Demand                                        | Controlar GPRS / Ethernet PGM                                                                        |
| <ul> <li>Habilitado Código para Login: 39</li> <li>Desabilitado Senha: 1234</li> <li>Modo Férias Senha Master</li> <li>Habilitado © Desabilitado 1234</li> <li>Meio de Comunicação Primário Descrição:</li> <li>Button do Local Identificador:</li> <li>Identificador:</li> <li>Ignorar manutenção ♥ Habilitar AMT Mobile</li> <li>© Habilitar AMT Mobile</li> <li>© Cancela</li> </ul>                                                                                                    | WebAlarme                                                       | Módulo: JFL Active 32                                                                                |
| <ul> <li>○ Desabilitado Senha: 1234</li> <li>Modo Férias Senha Master</li> <li>○ Desabilitado 1234</li> <li>Meio de Comunicação Primário</li> <li>Descrição:</li> <li>Button do Local</li> <li>Identificador:</li> <li>Ignorar manutenção I Habilitar AMT Mobile</li> </ul> MEL 000000000509 <ul> <li>Italitar Kap Alive Tempo (min):</li> <li>Intervalo entre al gerações de falha de keep alive (min)?:</li> <li>0</li> <li>0</li></ul> | Mabilitado Código para Login: 39                                | Operadora: Selecione 👻 SimCard:                                                                      |
| Modo Férias       Senha Master                                                                                                    | O Desabilitado Senha: 1234                                      | MEI: 000000000009                                                                                    |
| Intervalo retras <ul> <li>Intervalo entre al gerações de faha de keep alve (min)*: 0</li> <li>MEI baseado no ID da central gerado pelo WebReceiver ex: ID 59 == MEI: 000000000509</li> <li>* Utilze "0" minutos para gerar o evento de faha de keep alive apenas uma vez.</li> </ul>                                                                                                    | 👔 👔 👔 👔 👔 👔 👔 👔                                                 | T Habitar Kan Aliza Tempo (min)                                                                      |
| Meio de Comunicação Primário Descrição: Button do Local Identificador: Ignorar manutenção ♥ Habiltar AMT Mobile  MEIO Da central gerado pelo WebReceiver ex: ID 59 == MEI: 00000000509 * Utilize "0" minutos para gerar o evento de faiha de keep alive apenas uma vez.                                                                                                    | Habiltado @ Desabiltado 1234                                    |                                                                                                    |
| bescrição:<br>Button do Local<br>Identificador:<br>Ignorar manutenção ☑ Habiltar AMT Mobile<br>■ Ignorar manutenção ☑ Habiltar AMT Mobile                                                                                                    | Nelo de Comunicación Brimónia                                   | MEL baseado no ID da central                                                                         |
| Button do Local<br>Identificador:<br>Ignorar manutenção ☑ Habiltar AMT Mobile  Utilize "0" minutos para gerar o evento de falha de keep alive apenas uma vez.  I D 59 == MEI: 00000000509  * Utilize "0" minutos para gerar o evento de falha de keep alive apenas uma vez.                                                                                                    | Descrisio                                                       | mer based o no ho da central                                                                         |
| Button do Local<br>Identificador:<br>Ignorar manutenção I Habiltar AMT Mobile<br>I lonorar manutenção I Habiltar AMT Mobile<br>I Vilize "0" minutos para gerar o evento de faiha de keep alive apenas uma vez.<br>I D 59 == MEI: 00000000509<br>* Utilize "0" minutos para gerar o evento de faiha de keep alive apenas uma vez.<br>I D 59 == MEI: 000000000509<br>* Utilize "0" minutos para gerar o evento de faiha de keep alive apenas uma vez.<br>I D 59 == MEI: 000000000509<br>* Utilize "0" minutos para gerar o evento de faiha de keep alive apenas uma vez.                                                                                                    | Dodonýmu.                                                       | gerado pelo webkecelver                                                                              |
| Identificador:<br>□ Ignorar manutenção ☑ Habiltar AMT Noble<br>■ Novo ✓ Salvar                                                                                                    | Button do Local                                                 | ex: ID 59 ==MEI: 00000000509                                                                         |
| □ Ignorar manutenção IV Habiltar AMT Noble                                                                                                    | Identificador:                                                  | * Ublize "0" minutos para gerar o evento de falha de keep alive apenas uma vez.                      |
| I Novo ✓ Salvar 🛇 Cancela                                                                                                    | 📃 Ignorar manutenção 👽 Habiltar AMT Mobile                      |                                                                                                    |
| 📫 Novo 🛛 🗸 Salvar 🖉 🛇 Cancela                                                                                                    |                                                                 |                                                                                                    |
| 🕂 Novo 🛹 Salvar 🚫 Cancela                                                                                                    |                                                                 |                                                                                                    |
|                                                                                                    |                                                                 | 🕂 Novo 🛹 Salvar 🔘 Cancelar                                                                           |

Após a configuração correta no WebReceiver e no Sigma-Desktop, cadastrando a central exemplo: CONTA 07BB, no Sigma Receptor GPRS/Ethernet, a o estado da conexão deverá estar indicado como conectado (verde), na aba JFL=>Active 20/Active 32/Active100 estará disponível o envio de comandos(Arme/Desarme,Inibir Zona, PGM) para a central.

| ceptor (                                    | GPRS/Ethernet ·                                                                             | <ul> <li>Sigma Security Sui</li> </ul>                                                                     | te - 9.9.                              | .42.0   |                                                                                           |                                                                                                  |                                                                           |                                                                                                    |                                                                                                    |        |                |                            |                   |                            |   |
|---------------------------------------------|---------------------------------------------------------------------------------------------|----------------------------------------------------------------------------------------------------|----------------------------------------|---------|-------------------------------------------------------------------------------------------|--------------------------------------------------------------------------------------------------|---------------------------------------------------------------------------|----------------------------------------------------------------------------------------------------|----------------------------------------------------------------------------------------------------|--------|----------------|----------------------------|-------------------|----------------------------|---|
|                                             |                                                                                             |                                                                                                    |                                        |         |                                                                                           |                                                                                                  |                                                                           |                                                                                                    |                                                                                                    |        |                |                            |                   |                            |   |
|                                             | Constant                                                                                    | Mádulas são code                                                                                           | atradar                                |         | tun / Day                                                                                 |                                                                                                  |                                                                           | oficireation                                                                                                    | -                                                                                                    |        |                |                            |                   |                            |   |
| ensagens                                    | Correxces                                                                                   | Modulos não cada                                                                                           | asu acos                               | 5 518   | sius Ret                                                                                  | ceptoras                                                                                         | s CO                                                                      | migurações                                                                                                    |                                                                                                    |        |                |                            |                   |                            |   |
| ostrar co                                   | ontas que iniciem                                                                           | n com:                                                                                                    |                                        | imite:  | 500                                                                                       | 1                                                                                                |                                                                           |                                                                                                    |                                                                                                    |        |                |                            |                   |                            |   |
| obiral co                                   | and que molen                                                                               |                                                                                                    |                                        |         | 000                                                                                       | 1                                                                                                |                                                                           |                                                                                                    |                                                                                                    |        |                |                            |                   |                            |   |
| Sta                                         | Empresa                                                                                     | Fantasia (Razão                                                                                            | Conta                                  | Parti   | Módulo                                                                                    | Porta                                                                                            | Meio                                                                      | Nível 🗇                                                                                                    | SimCard                                                                                                    | Opera  | Ultima Recep.  | Falha Keep Al              | Nome do Hos       | MAC                        |   |
| ۲                                           | Radioenge                                                                                   | teste JFL(607)                                                                                             | 081B                                   | 001     | JFL Acti                                                                                  |                                                                                                  |                                                                           |                                                                                                    |                                                                                                    |        | 25/06/2021 11: |                            | Sigma-PC          | 54-F4-20-5                 | - |
| ۰.                                          | Radioenge                                                                                   | teste JFL(608)                                                                                             | 081E                                   | 001     | JFL Acti                                                                                  |                                                                                                  |                                                                           |                                                                                                    |                                                                                                    |        | 25/06/2021 11: |                            | Sigma-PC          | 54-F4-20-5                 |   |
| •C                                          | Radioenge                                                                                   | teste JFL(509)                                                                                             | 07BB                                   | 001     | JFL Acti                                                                                  |                                                                                                  |                                                                           |                                                                                                    |                                                                                                    |        | 21/09/2021 15: |                            | Sigma-PC          | C2-88-20-5                 |   |
|                                             | Radicenge                                                                                   | teste JFL(505)                                                                                             | 0797                                   | 001     | JFL Acti                                                                                  |                                                                                                  |                                                                           |                                                                                                    |                                                                                                    |        | 01/07/2021 17: |                            | Sigma-PC          | 54-F4-20-5                 |   |
| -                                           |                                                                                             |                                                                                                    |                                        | 0.04    | IEL A offi                                                                                |                                                                                                  |                                                                           |                                                                                                    |                                                                                                    |        | 04/07/2024 47  |                            |                   |                            |   |
| Selecia                                     | Radioenge<br>onar todas as ce<br>ecnatel Viasi                                              | teste JFL(501)<br>entrais conectadas<br>2000 Pégasus (ve                                                   | rsão be                                | ta)   1 | ntelbras                                                                                  | JFL                                                                                              | CAF                                                                       | Pegasus N                                                                                                    | IX TCP ViaW                                                                                                    | l      | tti CS Cloud   | ri<br>YEBS YHikvisia       | Sigma-PC          | 54-F4-20-5<br>Desconectar  |   |
| Selecia     Selecia     M300 E              | Radioenge<br>onar todas as ce<br>ecnatel Viasi<br>TH M300                                   | teste JFL(501)<br>entrais conectadas<br>2000 Pégasus (ve<br>Active 20/Active 32/                           | rsão be                                | ta) / I | ntelbras<br>ve V 5.0                                                                      | JFL (                                                                                            | CAF                                                                       | Pegasus N                                                                                                    | X TCP VISW                                                                                                    | l      | tti CS Cloud   | -<br>YEBS YHIkvisio        | sigma-PC          | 54-F4-20-5<br>Desconectar  |   |
| Selecia<br>PA TO<br>M300 E<br>Coman         | Radioenge<br>onar todas as ce<br>ecnatel Viss<br>TH M300<br>do: Arme/Des                    | teste JFL(501)<br>entrais conectadas<br>2000 / Pégasus (ve<br>Active 20/Active 32/<br>arme                 | rsão be<br>Active 1<br>Enviar          | ta) / I | ntelbras<br>ve V 5.0                                                                      | JFL (                                                                                            | CAF                                                                       | Y Pegasus N                                                                                                    | X TCP VisW                                                                                                    | l      | tti Y CS Cloud | FEBS ( Hikvisia            | IPDX              | 154-F4-20-5<br>Desconectar |   |
| Selecia<br>PA TO<br>M300 E<br>Coman         | Radioenge<br>onar todas as ce<br>ecnatel Viss<br>TH M300<br>Mdo: Arme/Des<br>Ses            | teste JFL(501)<br>entrais conectadas<br>2000 / Pégasus (ve<br>Active 20/Active 32/<br>arme                 | CISUF<br>Active 1<br>Enviar            | ta) /1  | ntelbras<br>ve V 5.0                                                                      | JFL {<br>M300+                                                                                   | CAF                                                                       | Pegasus N                                                                                                    | x TCP Y VisW                                                                                                    | (eb Ve | tti / CS Cloud | FEBS Y Hikvisio            | i Sigma-PC        | JS4-F4-20-5<br>Desconectar |   |
| Selecia<br>PA To<br>M300 E<br>Coman         | Radioenge<br>onar todas as ce<br>ecnatel Vias2<br>TH M300<br>tdo: Arme/Des                  | teste JFL(501)<br>entrais conectadas<br>2000 / Pégasus (ve<br>Active 20/Active 32/<br>arme                 | Active 1<br>Enviar                     | ta) /1  | ntelbras<br>ve V 5.0<br>Zona 2                                                            | JFL<br>M300+<br>24: Desa<br>25: Desa                                                             | CAF<br>ermado,                                                            | Pegasus N<br>Sem permissi<br>Sem permissi                                                                                                 | ix TCP VisVi                                                                                                    | l      | ttl CS Cloud   | FEBS / Hikvisid            | n TPDX            | IS4-F4-20-5<br>Desconectar |   |
| Selecia<br>PA To<br>M300 E<br>Coman<br>Opçõ | Radioenge<br>onar todas as ce<br>ecnatel Vies:<br>TH M300<br>tdo: Arme/Des<br>ices<br>me v  | teste JFL(501)<br>entrais conectadas<br>2000 Pégasus (ve<br>Active 20/Active 32/<br>arme                   | CISDF<br>Active 1<br>Enviar            | ta) / I | ve V 5.0                                                                                  | JFL<br>M300+<br>24: Dese<br>25: Dese<br>26: Dese                                                 | CAF<br>ermado,<br>armado,<br>armado,                                      | Pegasus N<br>Sem permissi<br>Sem permissi<br>Sem permissi                                                                                 | ix TCP VisVi<br>ão para inibir<br>ão para inibir<br>ão para inibir                                                      | l      | tti CS Cloud   | EBS (Hikvisik              | n YIPDX           | JS4-F4-20-5<br>Desconectar |   |
| Selecia<br>PA TA<br>M300 E<br>Coman<br>Opçõ | Radioenge<br>onar todas as ce<br>ecnatel / Viss2<br>TH / M300<br>Mdo: Arme/Des<br>ies<br>me | teste JFL(501)<br>entrais conectadas<br>2000 / Pégasus (ve<br>Active 20/Active 32/<br>arme                 | CODE<br>Active 1<br>Enviar             | ta) /1  | Intelbras<br>ve V 5.0<br>Zona<br>Zona<br>Zona<br>Zona                                     | JFL<br>M300+<br>24: Desa<br>25: Desa<br>28: Desa<br>27: Desa<br>29: Desa                         | armado,<br>armado,<br>armado,                                             | Pegssus N<br>Sem permissi<br>Sem permissi<br>Sem permissi<br>Sem permissi                                                                 | X TCP VISVI<br>ão para inibir<br>ão para inibir<br>ão para inibir<br>ão para inibir                                     | l      | tti / CS Cloud | TEBS THKVISIC              | rir Software Prog | gramador                   |   |
| Selecia<br>PA To<br>M300 E<br>Coman<br>Opçõ | Radioenge<br>onar todas as ce<br>ecnatel Viss2<br>TH M300<br>tdo: Arme/Des<br>5es<br>me 🗨   | teste JFL(501)<br>entrais conectedas<br>2000 Pégasus (vo<br>Active 20/Active 32/<br>arme                   | osur<br>insão be<br>Active 1<br>Enviar | ta) /1  | Intelbras<br>ve V 5.0<br>Zona<br>Zona<br>Zona<br>Zona                                     | JFL<br>M300+<br>24: Dese<br>25: Dese<br>28: Dese<br>28: Dese<br>28: Dese<br>28: Dese<br>29: Dese | armado,<br>armado,<br>armado,<br>armado,<br>armado,                       | Pegasus N<br>Sem permissi<br>Sem permissi<br>Sem permissi<br>Sem permissi<br>Sem permissi                                                 | ăo para inibir<br>ão para inibir<br>ão para inibir<br>ão para inibir<br>ão para inibir<br>ão para inibir                | l      | tti YCS Cloud  | - <br> YEBS_YHKVIBK        | in PDX            | JS4-F4-20-5<br>Desconectar |   |
| Selecia<br>PA TI<br>M300 E<br>Coman<br>Opçã | Radioenge<br>onar todas as ce<br>ecnatel Viss2<br>TH M300<br>do: Arme/Des<br>Ses<br>me      | teste JFL(501)<br>entrais conectadas<br>2000 Pégasus (ve<br>Active 20/Active 32/<br>earme                  | CODF<br>Insão be<br>Active 1<br>Enviar | ta) / 1 | Intelbras<br>Zona 2<br>Zona 2<br>Zona 2<br>Zona 2<br>Zona 2<br>Zona 2<br>Zona 2<br>Zona 2 | JFL<br>M300+<br>24: Dese<br>25: Dese<br>28: Dese<br>28: Dese<br>29: Dese<br>30: Dese<br>30: Dese | ermado,<br>armado,<br>armado,<br>armado,<br>armado,<br>armado,            | Pegasus N<br>Sem permissi<br>Sem permissi<br>Sem permissi<br>Sem permissi<br>Sem permissi<br>Sem permissi                                 | ào para inibir<br>ão para inibir<br>ão para inibir<br>ão para inibir<br>ão para inibir<br>ão para inibir                | l      | tt: CS Cloud   | - (<br>YEBS YHKVIBIC<br>Ab | rir Software Prog | gramador                   |   |
| Selecia<br>PA TI<br>M300 E<br>Coman<br>Opçõ | Radioenge<br>onar todas as ce<br>ecnatel Vissi<br>TH M300<br>ido: Arme/Des<br>ies<br>me     | teste JFL(501)<br>entrais conectadas<br>2000 Pégasus (ve<br>Active 20/Active 32/<br>arme  Piper Partição A | CODE<br>Insão be<br>Active 1<br>Enviar | ta) / 1 | Intelbras<br>ve V 5.0<br>Zona<br>Zona<br>Zona<br>Zona<br>Zona<br>Zona<br>Zona<br>Zona     | JFL<br>M300+<br>24: Dese<br>25: Dese<br>26: Dese<br>27: Dese<br>29: Dese<br>30: Dese<br>31: Dese | armado,<br>armado,<br>armado,<br>armado,<br>armado,<br>armado,<br>armado, | Pegasus N<br>Sem permissi<br>Sem permissi<br>Sem permissi<br>Sem permissi<br>Sem permissi<br>Sem permissi<br>Sem permissi<br>Sem permissi | x TCP VisVi<br>ão para inibir<br>ão para inibir<br>ão para inibir<br>ão para inibir<br>ão para inibir<br>ão para inibir | l      | tti YCS Cloud  | EBS (Hikvisid              | rir Software Pro  | JS4-F4-20-5<br>Desconectar |   |